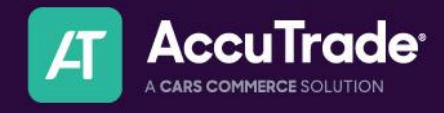

## How To: Add a Vehicle to Inventory

Use these instructions to manually add inventory to your AccuTrade dashboard.

## Adding Inventory:

- 1. Have your VIN ready and log in to the AccuTrade Dashboard
  - a. Log-in here: <u>https://appraiser3.accu-trade.com/</u>
- 2. Click the "+" sign and Select Wholesale or Showroom Appraisal

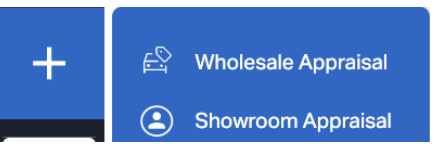

3. Enter your VIN + Select your Trim

| الآ<br>∨ |                                         | уммт   |
|----------|-----------------------------------------|--------|
|          | XXGT4L34LG433861                        | Search |
|          | Select a trim:                          |        |
|          | LX 4 DOOR SEDAN 2.4L 4 CYL              | >      |
|          | S 4 DOOR SEDAN 2.4L 4 CYL               | >      |
|          | SPECIAL EDITION 4 DOOR SEDAN 2.4L 4 CYL | >      |
|          |                                         |        |
|          |                                         |        |
|          |                                         |        |
|          |                                         |        |
|          |                                         |        |

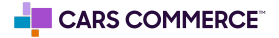

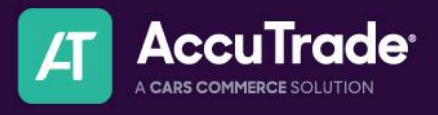

4. Select the value impacting features and indicate any condition disclosures to get the most accurate valuation of your vehicle.

|                                                                                                    |                                       |                    |                                                                                                    | 2403307420 9 701100                     |                                                                |                                     |
|----------------------------------------------------------------------------------------------------|---------------------------------------|--------------------|----------------------------------------------------------------------------------------------------|-----------------------------------------|----------------------------------------------------------------|-------------------------------------|
| Details ^                                                                                                    |                                       |                    |                                                                                                    |                                         | 8                                                              | History 🛄  🖻 📕                      |
| AccuTrade                                                                                                    |                                       |                    |                                                                                                    |                                         |                                                                |                                     |
| 2020 KIA OPTIMA<br>SPECIAL EDITION 4 DOOR SEDAN 2.4L<br>5XXGT4L34LG433861   57,000 MI<br>C copy VN WS C A C 2336                                                                                                    |                                       |                    |                                                                                                    |                                         |                                                                | Add Photos                          |
| cors.com Instant Offer                                                                                                    | Target Auc                            | tion               | Corscom Ti                                                                                                    | arget Retail                            | 🔞 Ma                                                           | mbeim                               |
| \$13,100                                                                                                    | \$14,3                                | 50                 | \$18,<br>Market                                                                                                    | 775<br>Pricing                          | \$14                                                           | ,500 ×                              |
| - Timing Component: Failure/Noise/Chain Stretch/Guide Failure/T<br>addor Shift Odometer \$0 Base 57.00.0/SetTo Base Colors +\$125 Colors +\$125 ExtEnce: ExtEnce: | Transmission: Noise/Silp/Shudder/Modu | le/Hard Engagement | Standard: +18*alloy whee<br>+lane assist d +leather e<br>No Value Impact Options<br>Service Status +\$300<br>CERTIFIED USED CAR<br>+\$300<br>PROTECTION PACKAGE | AS TRADED FLUNKED SHC<br>UNDER WARRANTY | Atd + forward collision std +<br>d + power seat std + rear crd | heated seats std<br>pss warning std |
| Vehicle History \$0 BAD VHR FRAME DAMAGE                                                                                                    | Owner(s) \$0<br>2+ ~                  |                    |                                                                                                    |                                         |                                                                |                                     |
| Condition Disclosures -\$1,025                                                                                                    |                                       |                    |                                                                                                    |                                         |                                                                |                                     |
| LUDHTS<br>\$0                                                                                                    | 0<br>0<br>0<br>0<br>0                 |                    | GLASS<br>SO                                                                                                    | INTERIOR<br>\$0                         | TIRE/WHEEL<br>\$0                                              | AFTERMARKET<br>\$0                  |

5. When you have completed your appraisal, find "Send to Inventory" under the Select Action bar (right hand of your screen)

|                                                                | ۵ 🖩                                                    | Actions                                                                                                    |                            |
|----------------------------------------------------------------|--------------------------------------------------------|----------------------------------------------------------------------------------------------------|----------------------------|
|                                                                |                                                        | View Condition Report                                                                                                    |                            |
|                                                                |                                                        | Base Price                                                                                                    | \$13,700                   |
| <u>گ</u> ۲                                                     | listory 🛄 📄 📕 📕                                        | > Odometer                                                                                                    | \$0                        |
|                                                                |                                                        | Options                                                                                                    | \$0                        |
|                                                                | +                                                      | > Color                                                                                                    | +\$12                      |
| <b>O</b>                                                       |                                                        | ✓ Keys                                                                                                    |                            |
|                                                                | Add Photos                                             | 2                                                                                                    | SI                         |
| da Mari                                                        | heim                                                   | Erame Damage                                                                                                    | 50                         |
| \$14,                                                          | 500 >                                                  | Original Owner                                                                                                    | 51                         |
|                                                                | ~                                                      | Original Owner     No                                                                                                    | \$0                        |
|                                                                |                                                        | NO                                                                                                    |                            |
|                                                                |                                                        | Service Status     SELECT ACTION                                                                                                    |                            |
| ard collision std • h<br>seat std • rear cros                  | eated seats std<br>ss warning std                      | Service Status     SELECT ACTION     Get Instant Offer                                                                                                    | >                          |
| ard collision std • h<br>r seat std • rear cros                | eated seats std<br>ss warning std                      | Service Status Security Service Status Get Instant Offer Send to Inventory                                                                                                    | ><br>><br>>                |
| ard collision std • h<br>• seat std • rear cros                | eated seats std<br>ss warning std<br>EXTENDED WARRANTY | Service Status      Status      Status      Set Instant Offer      Send to Inventory      Create a Dealer Offer                                                                                                    | ><br>><br>>                |
| ard collision std • h<br>seat std • rear cros                  | eated seats std<br>se warning std                      | Service Status  Statics Acrook  Get Instant Offer  Send to Inventory  Create a Dealer Offer                                                                                                    | ><br>><br>><br>>           |
| ard collision std • h<br>seat std • rear cros<br>RVICE RECORDS | eated seats and<br>as warning std                      | Service Status Statics Acrice Status Statics Acrice Get Instant Offer Send to Inventory Create a Dealer Offer Generate Universal Condition Report                                                                                  | ><br>><br>><br>><br>>      |
| ard collision std • h<br>seat std • rear cros<br>rwnce records | eated seats std<br>es warning std                      | Sorvice Status      Status      Status      SetLor Acrook      Get Instant Offer      Send to Inventory      Create a Dealer Offer      Generate Universal Condition Report      Mark as Purchased                                 | ><br>><br>><br>><br>>      |
| ard collision std + h<br>seat std + rear cror<br>RNCE RECORDS  | exted seats and<br>as warning std                      | Source Status     Source Status     Source Status     Source Status     Get Instant Offer     Send to Inventory     Create a Dealer Offer     Generate Universal Condition     Report     Mark as Purchased     Finalize Appraisal | ><br>><br>><br>><br>><br>> |

6. Insert a Stock Number<sup>\*</sup> and note any other details like the location of the vehicle, purchase date, and title status. Once complete, click "Confirm & Send to Inventory" at the

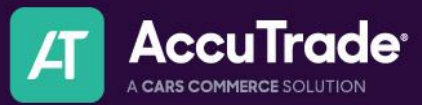

## bottom.

| Reader<br>Repetition | Dealer Inspected<br>I, Hanna Bolia, inspected<br>this vehicle and guarantee<br>the actual vehicle condition<br>matches what is<br>represented. |  |
|----------------------|----------------------------------------------------------------------------------------------------|--|
|                      |                                                                                                    |  |
|                      | Cancel                                                                                                    |  |
| Co                   | onfirm & Send to Inventory                                                                                                    |  |

- 7. Your vehicle is now available in Inventory!
- 8. To begin pricing, merchandising, uploading photos, and syndicating, click "View in Inventory" at the top of the appraisal screen.

| <                                                                                                    | <ul> <li>Appraisal</li> <li>READ ONLY</li> <li>ID: 2887393</li> </ul>                               |
|----------------------------------------------------------------------------------------------------|----------------------------------------------------------------------------------------------------|
| Created : 09/04/2024<br>Updated : 09/04/2024 04:41 PM<br>Added To Inventory : 09/04/2024 08:45 PM         | Dealership<br>Kat's Cars DEMO, 4564564654<br>300 S. Riverside Plaza, Suite 1000, Chicago, IL, 60606 |
| Details ^                                                                                                 |                                                                                                    |
| Appraisal was Finalized 09/04/2024 08:45 PM Re-open                                                       | Unit Found In Inventory View In Inventory                                                           |
| <b>2020 KIA OPTIMA</b><br>SPECIAL EDITION 4 DOOR SEDAN 2.4L 4 CYI<br>5XXGT4L34LG433861   <b>57,000 Mi</b> | L®                                                                                                  |
| cors.com) Instant Offer                                                                                   | Target Auction                                                                                      |
|                                                                                                    |                                                                                                    |

Questions? Reach out to <a href="mailto:support@accu-trade.com">support@accu-trade.com</a>

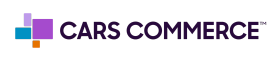